## ①以下のURLにアクセスし、 [Request to Join]ボタンを クリックしてください。

## https://www.mugonlinesalon.com/

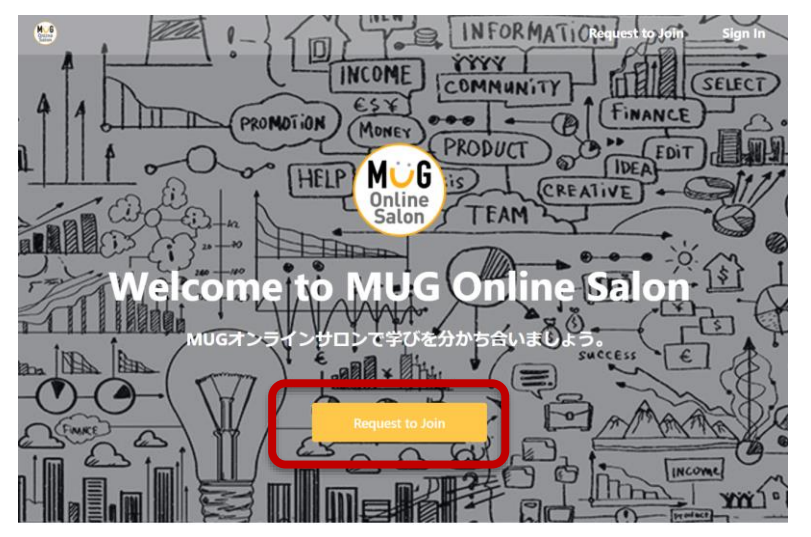

②アカウント登録画面に進みます。 名前・写真登録後、 [Next] ボタンを クリックしてください。

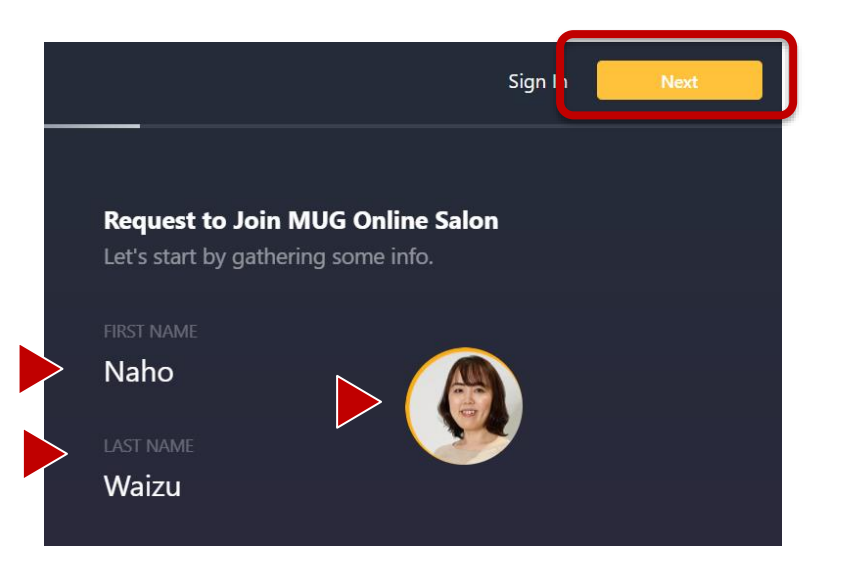

※お名前は個人情報の観点からニックネーム等を 推奨しています
FIRST NAME:アルファベットで入力
LAST NAME:アルファベットで入力
写真: 顔写真もしくはアバター等を登録

S CONFIE

③Eメールアドレスの登録画面に進みますので、 アドレスを入力し、規約同意にチェックを入れて、 [Next] ボタンをクリックしてください。

③よろしければ質問にご回答いただき、 [Submit] ボタンを クリックしてください(任意回答)

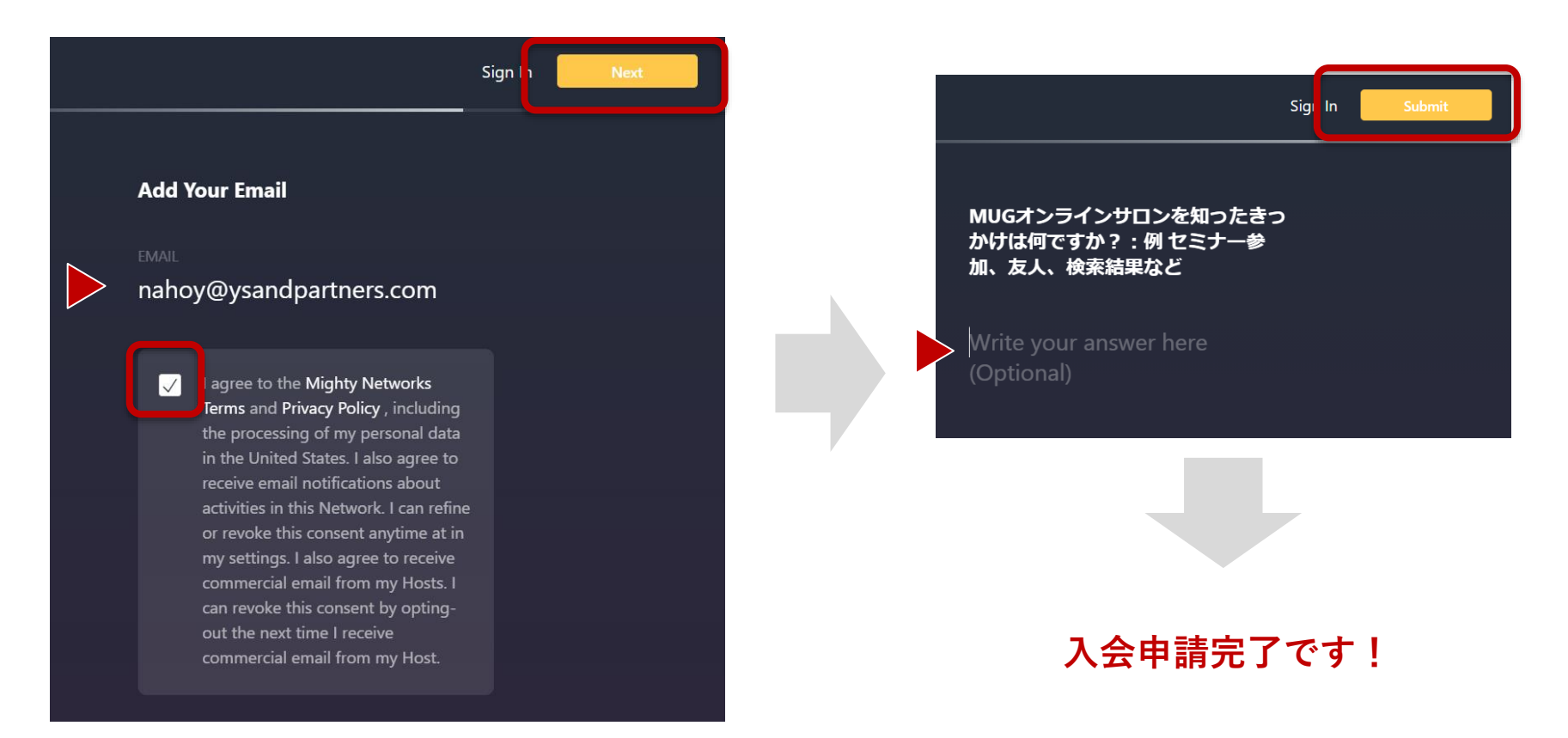

※英語版利用規約およびプライバシーポリシーの翻訳版は以下でご確認いただけます。 Mighty Networks 利用規約<u>https://campaign.ysandpartners.com/ja/mn-terms-of-use</u> Mighty Networks プライバシーポリシー <u>https://campaign.ysandpartners.com/ja/mn-privacy-policy</u>

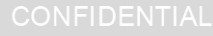

ſs

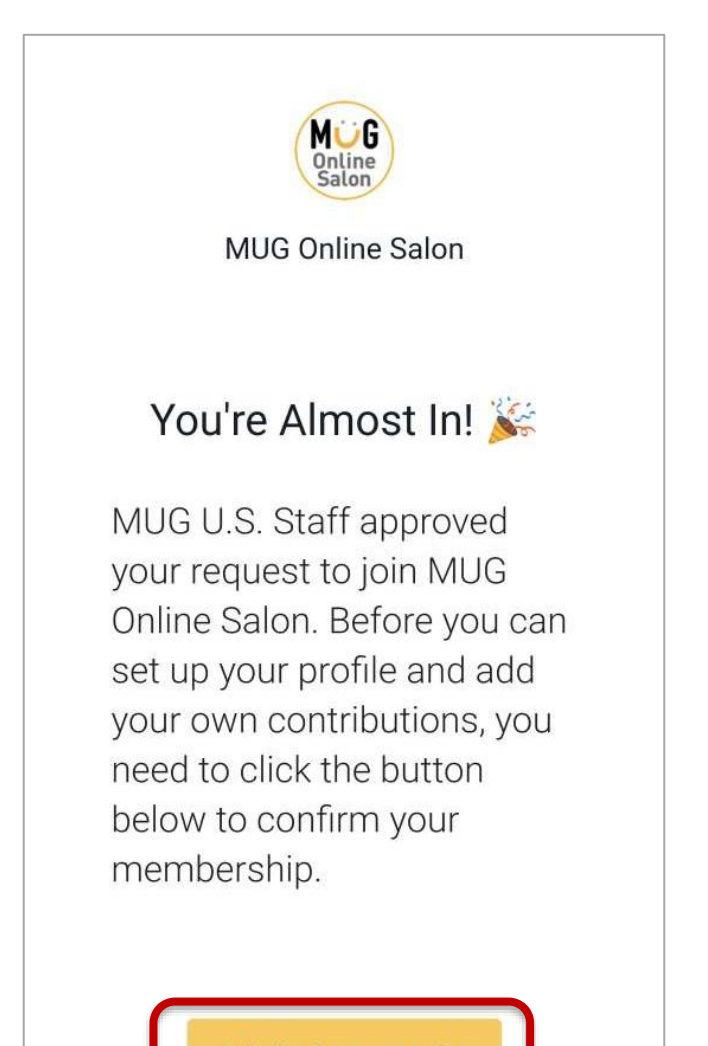

- 入会が承認されましたら、左記のようなご入会
   受付メールが届きます
- [Click Here to Join] ボタンをクリックして、 MUGのコンテンツをお楽しみください

Click Here to Join

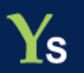